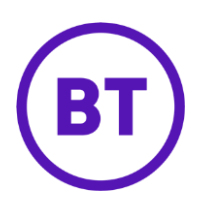

## – Cloud Voice Additional line

## 1 What is it?

If you've got any spare lines on your site you can add more lines to your devices.

- If you have an IP handset you can add additional lines under any spare line keys
- With an IP DECT unit you can run multiple DECT handsets off one base station, and each of these handsets can have different lines
- The ATA Analogue Terminal adaptor has two line ports on it so you can add a second analogue device with a separate line to it if you wanted

## 2 How do I add an additional line?

- 1. Login to the <u>BT Cloud Voice portal</u>
- 2. Select 'Employees'
- 3. Select 'Add Employee' from the menu on the left hand side

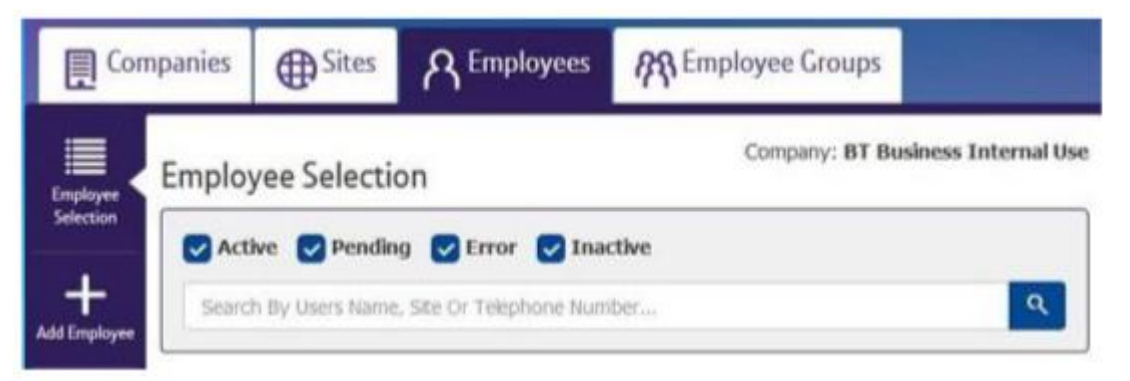

- 4. Enter employee details
- 5. Click 'Save & Activate'

| ✓ Success: The employee was created. | × |
|--------------------------------------|---|
| Site Selection                       |   |
| * Site Name                          |   |
| Select A Site                        |   |

6. Select the 'Site Name'

| Username        |                        |
|-----------------|------------------------|
| new.employee    |                        |
| User Type       | * First Name           |
| Additional Line | First Name             |
| Language        | * Surname              |
| English         | Surname                |
|                 | * Caller ID First Name |
|                 | Caller ID First Name   |
|                 | * Caller ID Surname    |
|                 | Caler ID Surname       |

7. Select 'Additional Line'

| Primary Number    |   |
|-------------------|---|
| Use Public Number |   |
| Area Code         | _ |
| +44-289           | • |
| Number            | _ |
| 0446095           | • |
| * Extension       |   |
| 6095              |   |

8. Select '**Primary Number**', '**Feature Package**' and '**Optional Add-On Feature Packages**' (If required)

| Ŧ |
|---|
|   |
|   |
|   |
|   |

## 9. Select the 'Device'

a. 'New Device'

- Define a new 'Device ID'
- Select the 'Device Type' from the dropdown box
- Enter the device 'MAC Address'
- b. 'Existing Device'
  - Select the existing device in the 'Device ID' dropdown box
- 10. Click '**Activate**'